# Duran & Asociados

"Transformamos desafíos legales en oportunidades de crecimiento, brindando soluciones inteligentes y estratégicas para el éxito de nuestros clientes."

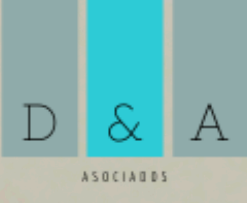

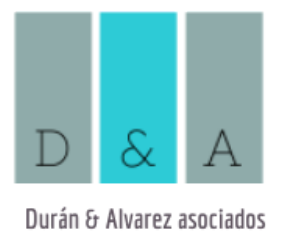

#### **INSTRUCTIVO CONSULTA DE PROCESOS RAMA JUDICIAL**

#### 1. INTRODUCCIÓN

En Durán y Álvarez Asociados, entendemos la importancia de que nuestros clientes cuenten con herramientas que les permitan realizar un seguimiento autónomo y eficiente de sus procesos judiciales. Por ello, hemos preparado este instructivo para guiarte paso a paso en el uso de la plataforma de consulta de procesos de la Rama Judicial de Colombia.

A través de esta herramienta, disponible en este enlace: <u>https://consultaprocesos.ramajudicial.gov.co/procesos/bienvenida</u>, podrás acceder de manera sencilla a la información más reciente y relevante sobre el estado de tu proceso judicial. Este instructivo te permitirá navegar por la plataforma y realizar consultas de manera independiente, asegurando que siempre estés informado sobre los avances y novedades de tu caso.

Sigue las indicaciones que hemos preparado y aprovecha esta herramienta para gestionar tu consulta con facilidad y rapidez. Si encuentras dificultades o necesitas asistencia adicional, no dudes en contactarnos; estamos aquí para apoyarte en cada paso del camino.

#### 2. PRIMER PASO: Acceso a la Plataforma de Consulta de Procesos

Al ingresar al enlace de la plataforma de la Rama Judicial de Colombia, te encontrarás con una página de bienvenida que te ofrece tres opciones de consulta:

- Consulta de Procesos Nacional Unificada
- Consulta de Procesos
- Justicia XXI Web

Para verificar el estado de tu proceso, puedes utilizar cualquiera de las dos primeras opciones: **Consulta de Procesos Nacional Unificada** o **Consulta de Procesos**. Ambas opciones permiten acceder a la información detallada sobre el estado actual de los procesos judiciales en Colombia. Sin embargo, recomendamos utilizar la

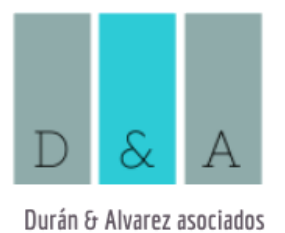

primera que cuenta con cinco opciones diferentes de búsqueda. En el siguiente paso, te explicaremos cómo utilizar estas opciones para realizar la consulta de tu proceso.

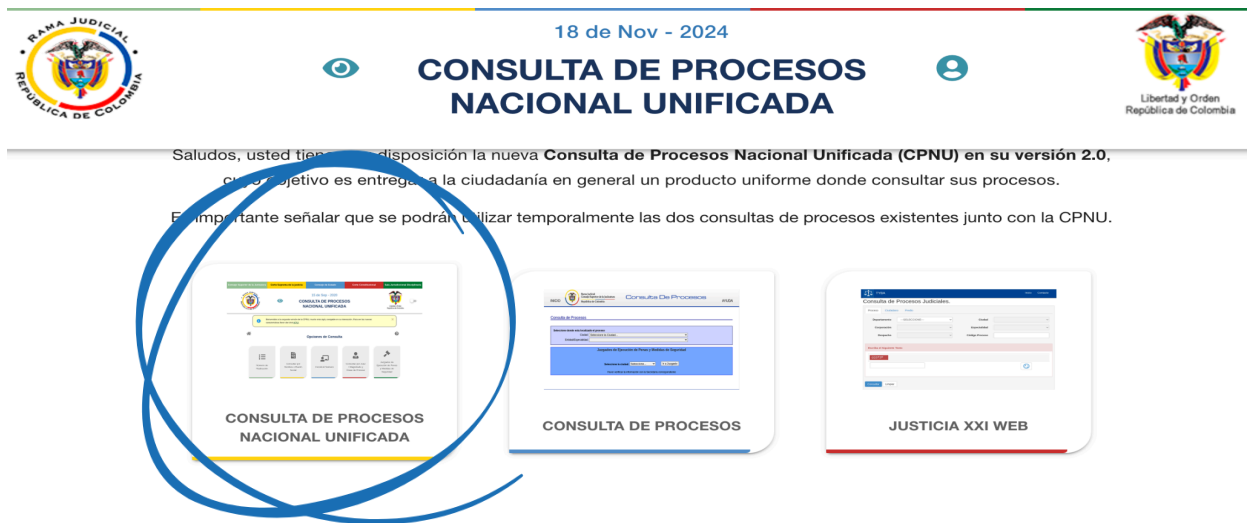

3. PASO 2: Realizar la Consulta

En la opción de **Consulta Nacional Unificada**, encontrarás cinco métodos para buscar información sobre tu proceso:

- 1. Número de radicación
- 2. Consultar por nombre o razón social
- 3. Construir número
- 4. Consultar por juez/magistrado y clase de proceso
- 5. Juzgados de ejecución de penas y medidas de seguridad

Para mayor precisión, recomendamos utilizar la **primera opción**: **Número de radicación**. Este número es proporcionado por nuestra oficina (23 dígitos), lo que facilita realizar una consulta directa y eficiente. Al usar esta opción, selecciona la categoría **"Todos los procesos"** para asegurarte de obtener un resultado completo, incluso si esto puede hacer que la búsqueda dure un poco más de tiempo.

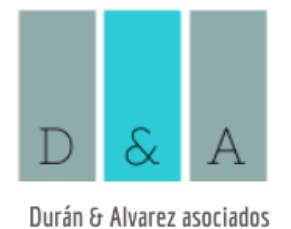

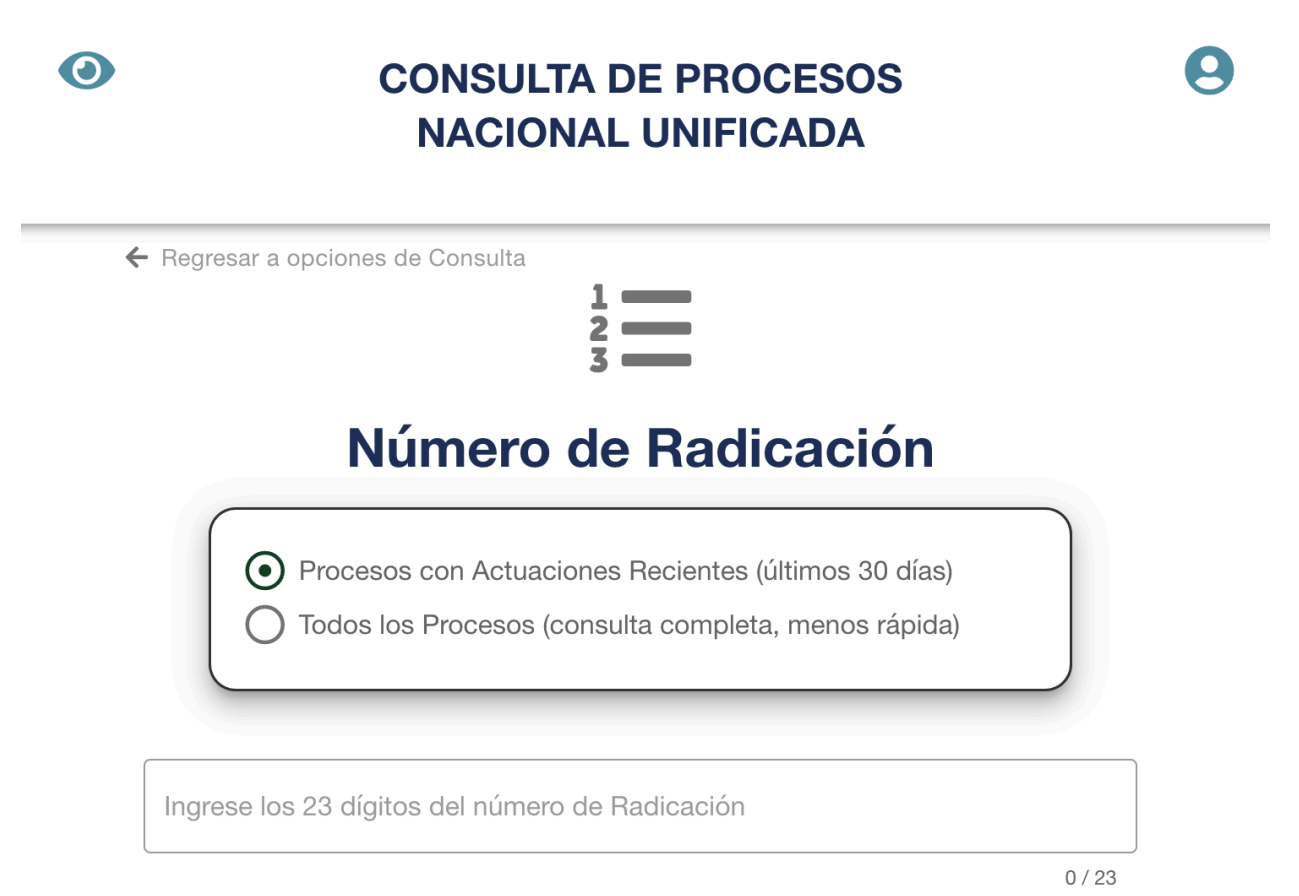

CONSULTAR

NUEVA CONSULTA

Si no recuerdas el número de radicación, puedes optar por la **segunda opción**: **Consultar por nombre o razón social**. Esta alternativa es muy sencilla: selecciona el tipo de persona (natural o jurídica) e ingresa el nombre completo o la razón social. El sistema te mostrará todos los procesos asociados a esa persona, junto con información sobre la última actuación realizada.

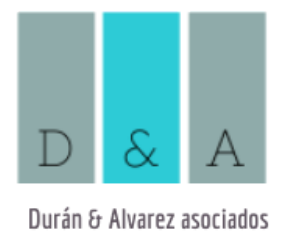

### **Consultar por Nombre o Razón Social**

Sujeto Procesal

Procesos con Actuaciones Recientes (últimos 30 días)

Todos los Procesos (consulta completa, menos rápida)

\* Tipo de Persona

\* Nombre(s) Apellido o Razón Social

| Departamento<br>Seleccione | ~ |
|----------------------------|---|
| Ciudad                     | - |
| Entidad                    | • |
| Fanacialidad               | _ |

En caso de que tengas dudas o encuentres dificultades durante el proceso, no dudes en contactarnos. En **Durán y Álvarez Asociados** estamos siempre disponibles para apoyarte en la solución de tus necesidades jurídicas. Tu tranquilidad y confianza son nuestra prioridad.

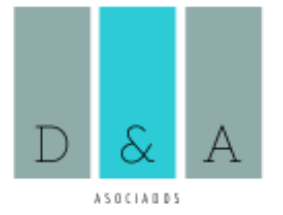

## CONTACTANOS

Escanea este código QR para acceder a nuestra página web y conocer más sobre Durán y Álvarez Asociados S.A.S. Descubre nuestros servicios, casos de éxito, y cómo podemos ayudarte a llevar tus proyectos al siguiente nivel

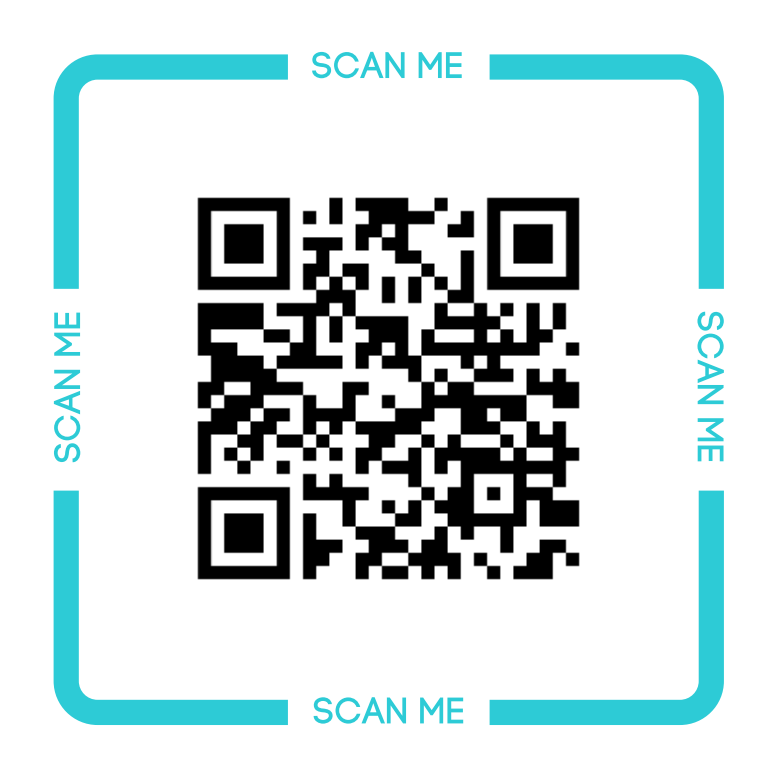

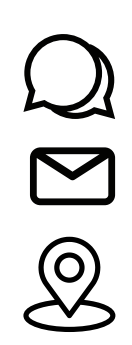

+57 051 7560757 Móvil: +57 3144585263. info@duranyalvarez.com Bogotá, D.C. Calle 93 No 11a-28 oficina 601 edificio Capital Park 93.